After 3 Year corporate agent should renew their candidate's licence. For Licience candidate has to complete 25 hours training. Below mentioned process is for **second time renewal** and **transfer candidates** from one company to another company. This process is applicable for Bulk registration.

#### Steps

- 1) Preparation of excel file.
- 2) Upload excel file for repayment
- 3) Payment

#### Step 1: Preparation of excel file

Preoare Excel sheet as per below mentioned format for Upload on portal.

- Excle file should be with below mentioned heading in capital letters.
- Sheet save in Microsoft Excel 97-2003 Worksheet
- Sheet Name Should be Sheet1

| C12   | $\cdot$ : $\times \sqrt{f_x}$ |                      |                   |               |            |   |   |
|-------|-------------------------------|----------------------|-------------------|---------------|------------|---|---|
|       | А                             | В                    | С                 | D             | E          | F | G |
| 1     | PAN NUMBER                    | CERTIFICATION NUMBER | OLD CERTIFICATION | EMAIL ID      | MOBILE     |   |   |
| 2     | ABCDE1234F                    | SP0012345678         | SP1004567890      | abc@gmail.com | 9123456789 |   |   |
| 3     | FGHIJ7869K                    | SP0012345698         | SP2004509876      | xyz@gmail.com | 6543219870 |   |   |
| 4     |                               |                      |                   |               |            |   |   |
| 15    |                               |                      |                   |               |            |   |   |
| 16    |                               |                      |                   |               |            |   |   |
| 17    | $\frown$                      |                      |                   |               |            |   |   |
|       | Sheet2                        |                      | : [               |               |            |   |   |
| READT |                               |                      |                   |               | E          |   |   |

#### Step 2: Upload excel file for repayment

IRDAI Examiantion - Corporate Agent - Renewal Online Training - Update Data Bulk Payment

| 🕅 Home About us | Examinations Exam F                             | Registration               | IRDAI Examinations     | Study   | Material                                   | Affiliates    | Sitemap      | Circulars               | Personnel       | Report        |              |            |  |
|-----------------|-------------------------------------------------|----------------------------|------------------------|---------|--------------------------------------------|---------------|--------------|-------------------------|-----------------|---------------|--------------|------------|--|
|                 | Online Pu                                       | rchase of St               | POSP/Insurance Agents  |         | om 30.09                                   | .2022 to 01   | 1.10.2022    | 22 "Applications i      |                 |               |              |            |  |
|                 |                                                 |                            | Corporate Agent / IM   | -       |                                            |               | Importa      | Int Informatio          | n               |               |              |            |  |
|                 |                                                 |                            | /Web Aggregator WA     |         |                                            |               | Drofes       | sional Evamin           | ation           |               |              |            |  |
|                 |                                                 |                            | Corporate Agents       |         | Fresh On                                   | line Training | sti          | ration/Paper E          | nrollment       |               |              |            |  |
|                 |                                                 |                            | Insurance Marketing    | irm     | Repayme                                    | ent- Fresh Ti | raining      | tional Cortific         | tion in "Life 9 |               |              |            |  |
|                 |                                                 |                            | Web Aggregators        |         | Renewal Online Training                    |               |              | Single Registration for |                 |               |              |            |  |
|                 |                                                 | Insurance Brokers-         |                        | Report  |                                            | F             | Renewal Onli | ne Training             |                 |               |              |            |  |
|                 | NT B B B B B B B B B B B B B B B B B B B        |                            |                        |         |                                            |               | Updation     | of E-Learni             | 'ng H           | lelp-Single R | egistration  |            |  |
|                 |                                                 | 之, 1.1.5.2 的复数建筑管理器器的运动器构成 |                        |         | 22. 1. 1. 1. 1. 1. 1. 1. 1. 1. 1. 1. 1. 1. |               |              | Status                  |                 | F             | lelp-Bulk Re | gistration |  |
|                 | Welcome to Insurance I                          | nstitute of Inc            | To create company pr   | ofile   | Flowchart and Circulars                    |               | ars T        | To Update Email ID / Mo |                 | е             |              |            |  |
|                 | The Insurance Institute of Ind                  | lia formerly know          | Profile                |         | Help Mar                                   | nual for      | i            | n bulk                  |                 |               |              |            |  |
|                 | was established in the year 1                   | 955, for the purp          | Update GSTIN           |         | Training/                                  | 'Exam/Web-    | Wallet H     | lelp Manual t           | to update       |               |              |            |  |
|                 | education and training provide                  | er I.I.I. is closely       | Broker Online Training | j -     | Send Log                                   | jin Details t | ۱ ۵          | 1obile/Email            | in Bulk         |               |              |            |  |
|                 | includes Insurance regulatory authority of indi |                            | Fresher                | Candida |                                            | Candidate     |              | Upload Data Bulk Paym   |                 | $\supset$     |              |            |  |
|                 |                                                 |                            | Broker Online Training | ] -     | Downloa                                    | d Duplicate   | Receipt P    | ayment of B             | ик кenewal      |               |              |            |  |
|                 | Academics                                       | Even                       | Renewal                |         | E Book I                                   | C 38          | H            | lelp Manual-            | Re-Renewal      |               |              |            |  |
|                 |                                                 | A                          |                        |         | (                                          |               |              |                         |                 |               |              |            |  |

Select the below mentioned option to upload Excel file for Re –renewaL (2<sup>nd</sup> time renewal after 3 years) transfer cases

| Corporate Agent Online Renewa                                                                                                    | l Training - File Upload Screen                                                                                                    |
|----------------------------------------------------------------------------------------------------|----------------------------------------------------------------------------------------------------|
| Payment Type :*Select  Select Type of In First Payment CA Renewal Online Training Repayment CA Renewal Online Training Repayment Fresh Online Training payment for CA Re-Renewal Online Training payment for CA Re-Renewal Transfer Bulk Online Training | Upload List of :*Select  File : Choose File No file chosen Upload                                                                            |
| Corporate Agent Online Renewa                                                                                                    | al Training - File Upload Screen                                                                                                    |
| Payment Type :* payment for CA Re-Renewal Transfer Bulk Online Training V<br>Select Type of Intermediary :*Select V                                                                                                    | Upload List of :* Details of Transfer Candidate ▼ File : Choose File     Certification No of IRDAI     URN     Details of Transfer Candidate |
|                                                                                                    |                                                                                                    |
| Corporate Agent Online Renewa                                                                                                    | l Training - File Upload Screen                                                                                                    |
| Payment Type :* payment for CA Re-Renewal Transfer Bulk Online Training V<br>Select Type of Intermediary :*Select<br>Select<br>Corporate Agent<br>Point of Sales Person                                                                                  | Upload List of :* Details of Transfer Candidate  File : Choose File No file chosen Upload                                                    |
|                                                                                                    |                                                                                                    |

Below screen will appear. Click on Choose File for upload the excel file.

| Corporate Agent Online Renewal Tra                                        | iining - File Upload Screen                       |
|---------------------------------------------------------------------------|---------------------------------------------------|
| Payment Type :* payment for CA Re-Renewal Transfer Bulk Online Training 🗸 | Unlead List of .* Details of Transfer Candidate V |
| Select Type of Intermediary :* Corporate Agent                            | File: Choose File No file chosen Upload           |

After choosing file – File name will appear on the screen. Then click on upload

| Corporate Agent Online Renewal Training - File Upload Screen                                                            |                                                                                                    |  |  |  |  |  |
|----------------------------------------------------------------------------------------------------|----------------------------------------------------------------------------------------------------|--|--|--|--|--|
| Payment Type :* payment for CA Re-Renewal Transfer Bulk Online Training  Select Type of Intermediary :* Corporate Agent | Upload List of :* Details of Transfer Gandidate  File : Choose File Transferupl ormat (1).xls Upload |  |  |  |  |  |

#### After uploading below message will show on screen

| Corporate Agent Online Renewal Training - File Upload Screen                                                            |                                                                        |  |  |  |  |  |
|----------------------------------------------------------------------------------------------------|------------------------------------------------------------------------|--|--|--|--|--|
| Payment Type :* payment for CA Re-Renewal Transfer Bulk Online Training  Select Type of Intermediary :* Corporate Agent | Upload List of :*Select V<br>File : Choose File No file chosen Upload  |  |  |  |  |  |
| Total Records in File : 2<br>Records uploaded successfully : 2                                                          |                                                                        |  |  |  |  |  |
| Please go to the option "Renewal Bulk Payment" and select filter "Validate Tra                                          | inster Candidate" and try to validate CA re-renewal transfer case data |  |  |  |  |  |

#### **Step 3 : Payment**

IRDAI Examiantion - Corporate Agent - Renewal Online Training - Payment of Bulk Renewal

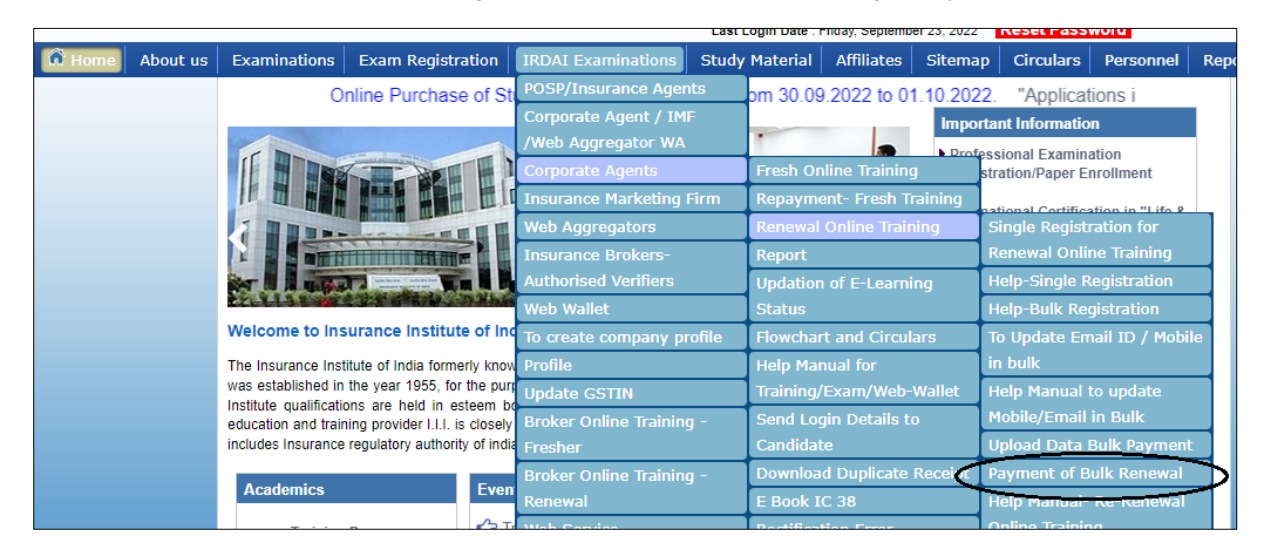

Select Validate Transfer Candidate option and click on search

| Corporate Agents- Online Renewal Training                                                                                          |                                                                                                    |  |  |  |  |  |
|----------------------------------------------------------------------------------------------------|----------------------------------------------------------------------------------------------------|--|--|--|--|--|
| Date Type:* Uploaded date                                                                                                    | From Date : 23-09-2022 To Date*: 19-08-2023                                                                       |  |  |  |  |  |
| Status: * To Do Payment<br>Select<br>To Do Payment<br>Fetch Data From IRDAI<br>Payment Done                                        | Pan No: COR: •ALL     Certification No of PO/SP/AV: Sort By: * Uploaded Date                                      |  |  |  |  |  |
| Payment Restricted<br>COR Validity Expired<br>Uploaded List Details<br>Incorrect Mobile/Email<br>Uploaded - Incorrect Mobile/Email | Search Reset                                                                                                    |  |  |  |  |  |
| Validate Transfer Candidates                                                                                                    | or PAN Numbers by Uploaded file to Process for the Payment Between 2022-09-23 00:00:00.0and 2023-08-19 23:59:59.0 |  |  |  |  |  |

Records will show on screen click on Validate Transfer data

| Corporate Agents- Online Renewal Training                                                    |          |        |                               |                                   |        |                             |               |        |
|----------------------------------------------------------------------------------------------|----------|--------|-------------------------------|-----------------------------------|--------|-----------------------------|---------------|--------|
| Date Type:*         Uploaded date         ✓         To Date*:         19-08-2023         III |          |        |                               |                                   |        |                             |               |        |
| Status: * Validate Transfer Candidates V Pan No: COR:*ALL V                                  |          |        |                               |                                   |        |                             |               |        |
| Insurance Category:*ALL Certification No of PO/SP/AV: Sort By:* Uploaded Date                |          |        |                               |                                   |        |                             |               | ~      |
|                                                                                              |          |        |                               |                                   |        |                             |               |        |
|                                                                                              |          |        |                               | Search Reset                      | ]      |                             |               |        |
|                                                                                              |          |        |                               |                                   |        |                             |               |        |
|                                                                                              | Select   | Sr. No | Certification Number of IRDAI | Old Certification Number of IRDAI | Pan No | Upload Type                 | Eligibility I | Remark |
|                                                                                              |          | 1      |                               |                                   |        | Re-Renewal Transfer Payment |               |        |
|                                                                                              | <b>~</b> | 2      |                               |                                   | -      | Re-Renewal Transfer Payment |               |        |
|                                                                                              |          |        |                               | Validate Transfer Dat             | a 🕽    |                             |               |        |
| Select Service Provider Name *Select                                                         |          |        |                               |                                   |        |                             |               |        |
| < First Page 1 >>>> Last Page                                                                |          |        |                               |                                   |        |                             |               |        |

After validating records below details will show on the screen

| Corp                                 | orate A                                                      | gents-  | Online Renewal Training       | ]                                 |                |                |                |             |            |   |
|--------------------------------------|--------------------------------------------------------------|---------|-------------------------------|-----------------------------------|----------------|----------------|----------------|-------------|------------|---|
|                                      |                                                              |         |                               |                                   |                |                |                |             |            | Ĩ |
| Date Typ                             | oe:* Uplo                                                    | aded da | ite 🗸                         | From Date*: 23-09-2022            |                | ) 💷            | To Date*: 19   | -08-2023    |            |   |
| Status: *                            | Status: * Validate Transfer Candidates V Pan No: COR:4 ALL V |         |                               |                                   |                |                |                |             |            |   |
| Insuranc                             | e Categor                                                    | y:*     | -ALL                          | Certification No of PO/SP/AV:     |                |                | Sort By:* Uple | oaded Date  | ~          |   |
|                                      |                                                              |         |                               |                                   |                |                |                |             |            |   |
|                                      |                                                              |         |                               | Search Rese                       | <del>د</del> ] |                |                |             |            |   |
|                                      |                                                              |         |                               |                                   | _              |                |                |             |            |   |
|                                      | Select                                                       | Sr. No  | Certification Number of IRDAI | Old Certification Number of IRDAI | Pan No         | Upload         | і Туре         | Eligibility | Remark     |   |
|                                      |                                                              | 1       |                               |                                   |                | Re-Renewal Tra | ansfer Paymen  | Eligible    | No remarks | ) |
|                                      | 2 Re-Renewal Transfer Payment Eligible No remarks            |         |                               |                                   |                |                |                |             |            |   |
| Select Service Provider Name *Select |                                                              |         |                               |                                   |                |                |                |             |            |   |
|                                      | <<<< First Page 1 >>>> Last Page                             |         |                               |                                   |                |                |                |             |            |   |

Select option To do payment and click on search

|                                                                                                   | From Date*: 23-09-2022                     |               | To Date* 19    | -08-2023    |            |  |
|---------------------------------------------------------------------------------------------------|--------------------------------------------|---------------|----------------|-------------|------------|--|
| s Type. Oproaded date                                                                             | 11011 Date . 23-03-2022                    |               | TO Date . 19   | -00-2023    |            |  |
| us: * Validate Transfer Candidates                                                                | Pan No:                                    |               | COR:*ALL-      |             | ~          |  |
| To Do Payment                                                                                     | Certification No of PO/SP/AV:              |               | Sort By:* Uplo | oaded Date  | • •        |  |
| Payment Done<br>Payment Restricted<br>COR Validity Expired<br>Uploaded List Details               | Search Reset                               | 1             |                |             |            |  |
| Uploaded - Incorrect Mobile/Email<br>Not Eligible Now for Payment<br>Validate Transfer Candidates |                                            | _             |                |             |            |  |
| All Sr. No Certification Number of                                                                | of IRDAI Old Certification Number of IRDAI | Pan No Uploa  | d Type         | Eligibility | Remark     |  |
| 1                                                                                                 |                                            | Re-Renewal Tr | ansfer Payment | Eligible    | No remarks |  |
| 2                                                                                                 | N N                                        | Re-Renewal Tr | ansfer Payment | Eligible    | No remarks |  |
|                                                                                                   | Validate Transfer Da                       | ta            |                |             |            |  |
| lect Service Provider Name *Select V                                                              |                                            |               |                |             |            |  |
| <<<< First Page <u>1</u> >>>> Last Page                                                           |                                            |               |                |             |            |  |

Below screen will appear select the option as mentioned in the Screen shot and click on the Go to Payment

| Corporate Agents- Online Renewa            | al Training                  |                     |                               |                         |           |                               |
|--------------------------------------------|------------------------------|---------------------|-------------------------------|-------------------------|-----------|-------------------------------|
| Date Type:* Uploaded date                  | From Date                    | a : 23-09-2022      |                               | To Date*: 19-08-2023    |           |                               |
| Status: * To Do Payment                    | Pan No:                      |                     |                               | COR:*ALL                |           |                               |
| Insurance Category:*ALL                    | ✓ Certificati                | on No of PO/SP/AV:  |                               | Sort By:* Uploaded Date | ~         |                               |
| Activity Type:* O To Update Date 💿 To Make | Payment                      |                     |                               |                         |           |                               |
|                                            |                              | Search Reset        |                               |                         |           |                               |
|                                            |                              |                     |                               |                         |           |                               |
| Select<br>All Sr. No Candidate Name Pan No | Validity Date Payment Status | Insurance Category  | Certification Number of IRDAI | Email Id                | Mobi      | ile No COR Typ                |
|                                            | 17-10-2022 To Do Payment     | Composite Insurance |                               |                         |           | Specified Pe                  |
|                                            | In Do Faymon                 |                     |                               | ju -                    |           | opeched re                    |
| Please select the mode of payment:         |                              | O Web Wallet        |                               |                         |           |                               |
| STIN No.:                                  | $\mathcal{I}$                |                     |                               |                         |           |                               |
| Link to set GSTIN                          |                              |                     |                               |                         | $\subset$ | Go To Payment                 |
|                                            |                              |                     |                               |                         |           | < First Page 1 >>>> Last Page |
|                                            |                              |                     |                               |                         |           |                               |

It will provide you screen for Payment Confirmation. Check the details and click on Yes.

| Renewal Online Training of Corporate Agents - Payment Confirmation                                                                                                    |                                                                                                    |  |  |  |  |  |
|----------------------------------------------------------------------------------------------------|----------------------------------------------------------------------------------------------------|--|--|--|--|--|
| Date : 23/09/2022                                                                                                    | Order No : 82851022                                                                                   |  |  |  |  |  |
| Company Name                                                                                                    |                                                                                                    |  |  |  |  |  |
| Email                                                                                                    |                                                                                                    |  |  |  |  |  |
| Mobile                                                                                                    |                                                                                                    |  |  |  |  |  |
| GSTIN Number                                                                                                    |                                                                                                    |  |  |  |  |  |
| GSTIN State                                                                                                    | Rajasthan                                                                                             |  |  |  |  |  |
|                                                                                                    | Payment Details                                                                                       |  |  |  |  |  |
| Reference Id                                                                                                    | 1508                                                                                                  |  |  |  |  |  |
| No Of Candidates                                                                                                    | 2                                                                                                    |  |  |  |  |  |
| Payment for Training                                                                                                    | 1000.0                                                                                                |  |  |  |  |  |
| IGST                                                                                                    | 180.0                                                                                                 |  |  |  |  |  |
| Grand Total                                                                                                    | 1180                                                                                                  |  |  |  |  |  |
| You can make p                                                                                                    | You can make payment using your Credit/Debit card as well Internet Banking.                           |  |  |  |  |  |
|                                                                                                    | Payment Charges                                                                                       |  |  |  |  |  |
| Mode of Payment                                                                                                    | Charges applicable                                                                                    |  |  |  |  |  |
| Internet Banking R                                                                                                    | s.12 per Transaction                                                                                  |  |  |  |  |  |
| Debit Card (Visa / Master) [1.                                                                                                    | 00% of Transaction Amount (Minimum Rs.12/-)                                                           |  |  |  |  |  |
| Credit Card 1.                                                                                                    | 50% of Transaction amount (Minimum Rs. 12/-)                                                          |  |  |  |  |  |
| Amex/Diners card 3.                                                                                                    | 00% of Transaction amount (Minimum Rs. 12/-)                                                          |  |  |  |  |  |
| Wallet / Prepaid Card                                                                                                    | s.12 per Transaction                                                                                  |  |  |  |  |  |
| Minimum Charges A                                                                                                    | I Charges subject to a minimum of Rs. 12/- per transaction.                                           |  |  |  |  |  |
| Mobile wallets / Cash cards                                                                                                    | or PayTM wallet : 2.00% of Customer Payment Amount<br>or all others: 1.75% of Customer Payment Amount |  |  |  |  |  |
| UPI / UPI QR N                                                                                                    | L                                                                                                    |  |  |  |  |  |
| I have read and understood the Help Manual available on website.<br>I agree that decision of III in all the matters will be final and binding upon me.                             |                                                                                                    |  |  |  |  |  |
| I have read and understood the Help Manual available on website.<br>I agree that decision of III in all the matters will be final and binding upon me.<br>Please Confirm<br>Yes No |                                                                                                    |  |  |  |  |  |

After payment done successfully receipt will generate.